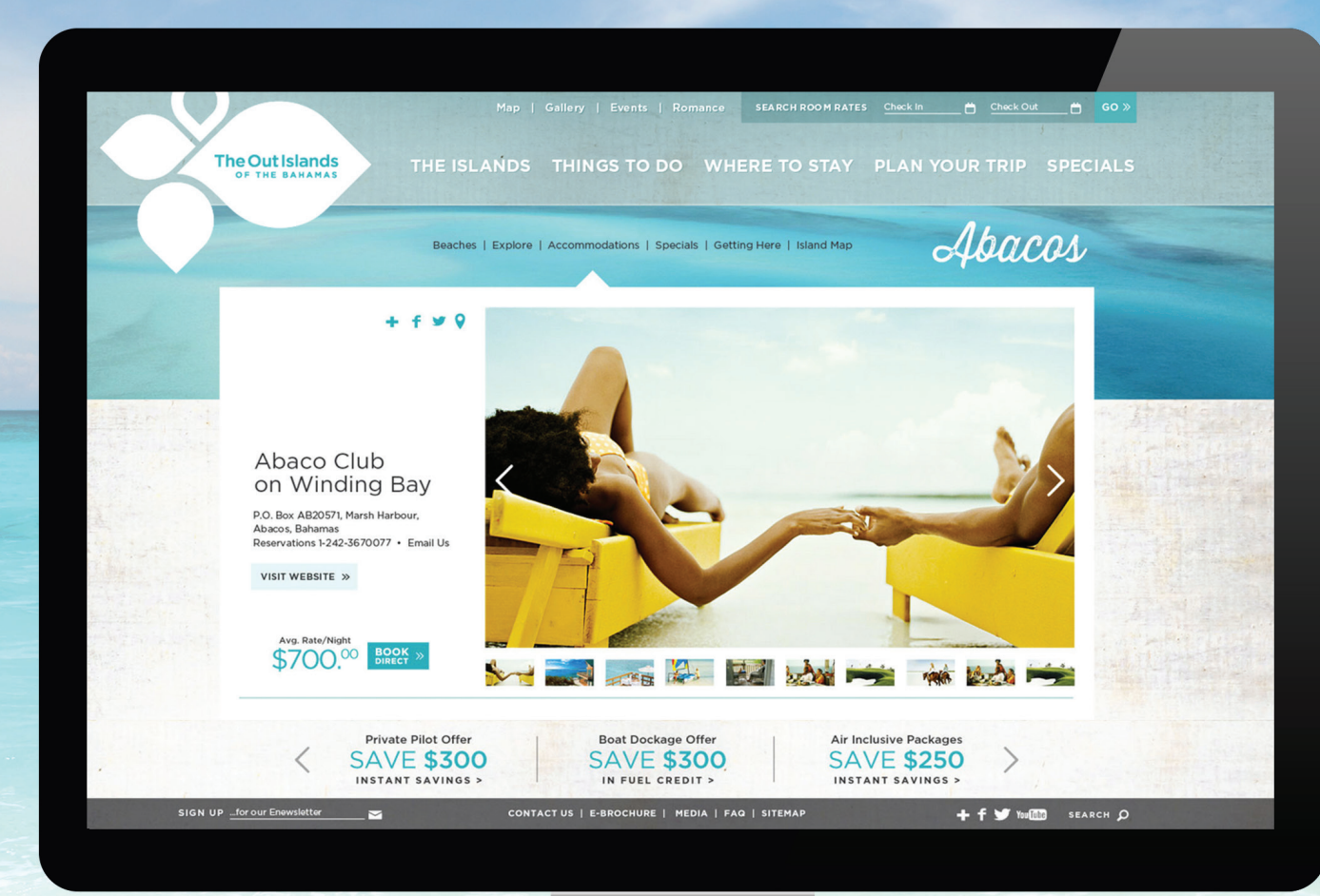

How to get Your Free MyOutIslands.com Listing Get started at http://business.myoutislands.com

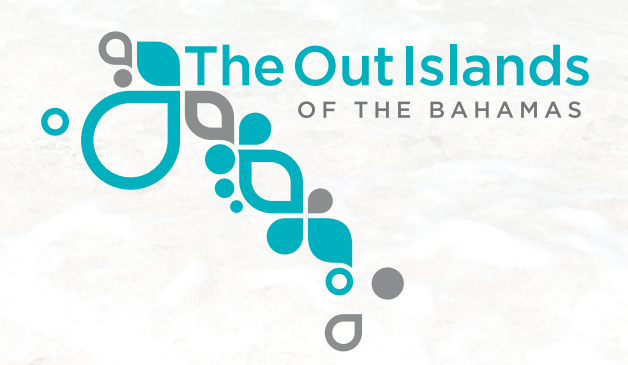

# **TABLE OF CONTENTS**

| Registration and Login       | 3  |
|------------------------------|----|
| Step 1: Select Company Name  | 4  |
| Step 2: Company Information  | 5  |
| Step 3: Web Information      | 6  |
| Step 4: Photography          | 7  |
| Step 5: Pricing and Currency | 11 |
| Step 6: Current Specials     | 12 |
| Step 7: Final Review         | 13 |
| Preview and Approval         | 14 |

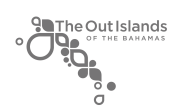

## **REGISTRATION AND LOGIN**

| The O | ULT ISLANDS                                                                        | CONTENT MA                                                                                                    | NAGEMENT SYSTEM         |
|-------|------------------------------------------------------------------------------------|----------------------------------------------------------------------------------------------------|-------------------------|
|       | Welcome to MyO                                                                     | utIslands.com information gateway                                                                                                    |                         |
|       | All users are required to first register<br>at any time and login using the creder | using the New User Registration form to the right. Once you have registered, you t<br>tials you specified during the registration process.                                                                                                    | can return to this page |
|       | EXISTING USER LOGIN                                                                | NEW USER REGISTRATION                                                                                                    |                         |
|       | My_Business                                                                        | Enter your details below to begin registering your businesses. If you are registering within the businesses, posting the second second | ng                      |
|       | Forgot your password? Click here.                                                  | Andros<br>First Name* Berry Islands<br>Bilmini<br>Last Name* Cat Island                                                                                                    |                         |
|       |                                                                                    | Crooked Island<br>Business Name*<br>Ecuthera<br>Exumas<br>Contact Email*<br>Harbour Island                                                                                                    |                         |
|       |                                                                                    | Long Island<br>San Salvador<br>Username*                                                                                                    |                         |
|       |                                                                                    | Password* * required                                                                                                    |                         |
|       |                                                                                    |                                                                                                    |                         |

All users are required to first register using the New User Registration form.

Once you have registered, you can return to this page at any time and login using the credentials you specified during the registration process.

Note that the *'Contact Email'* is not the email that will be listed on the website.

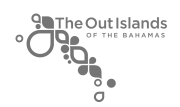

## **STEP 1: SELECT COMPANY TYPE**

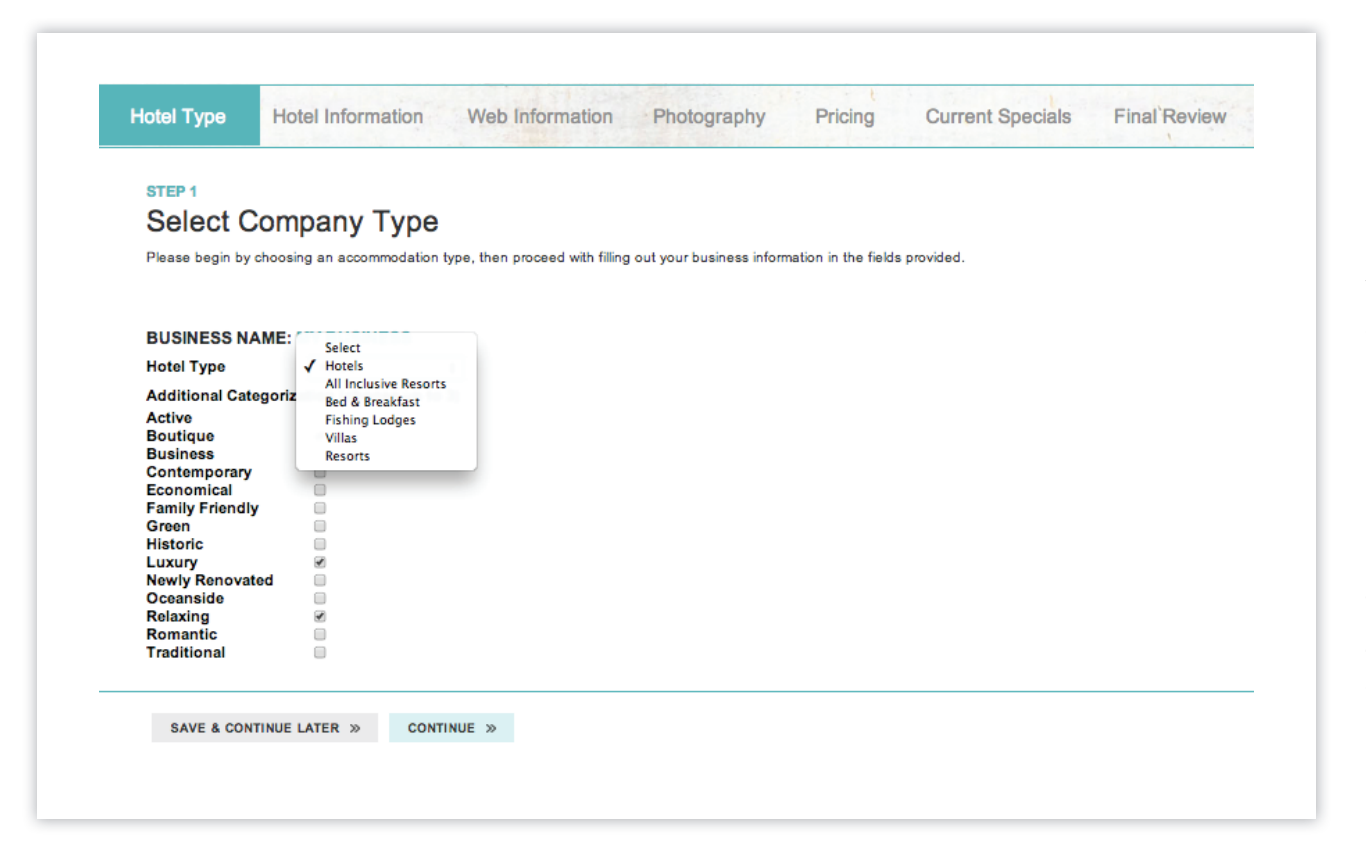

#### Hotels

You can classify your property as one of four major categories:

- Hotels/Resorts
- All Inclusive Resorts
- Bed and Breakfast
- Fishing Lodges
- Resorts/Villas

Then choose up to 3 of the available additional categories that best describes your business.

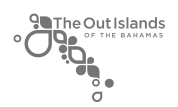

# **STEP 2: COMPANY INFORMATION**

| STED 2            |                             |                     |                                                                                                    |
|-------------------|-----------------------------|---------------------|----------------------------------------------------------------------------------------------------|
| Company           | Information                 |                     |                                                                                                    |
| company           | internation                 |                     |                                                                                                    |
| Address 1         | Address 1                   | Marketing Headline  | Nice headline here                                                                                                    |
| Address 2         |                             |                     | 137 characters remaining.                                                                                                    |
| Destination       | Above 1                     | Description (long)  | Lorem ipsum dolor sit amet, consectetur adipiscing                                                                                                    |
| Phone (800)       | Abacos                      |                     | placerat mi est, quis volutpat justo tristique id. Nunc<br>sadittis sodales purus, porta gravida ligula molestie                                        |
| Local Phone       | (800) 555 - 5555            |                     | nec. Phasellus consectetur ornare vestibulum.<br>Aenean at turpis porttitor, pellentesque arcu eget,<br>pretium est. Pellentesque condimentum libero eu |
| Alternate Disease |                             |                     | 298 characters remaining.                                                                                                    |
| Alternate Phone   | ()                          | Description (short) | Lorem ipsum dolor sit amet, consectetur adipiscing                                                                                                    |
| Fax               | ( ) -                       |                     | elit. Vivamus aliquam a ante quis sollicitudin. In<br>placerat mi est, quis volutpat justo tristique id. Nunc                                           |
| Business Email    | breno@tambourine.com        | _                   | 143 characters remaining.                                                                                                    |
|                   | ie "general@mybusiness.com" | Resort Highlights   |                                                                                                    |
|                   |                             |                     |                                                                                                    |
|                   |                             |                     | Tin: This section will highlight your key features & amenities. Please                                                                                  |
|                   |                             |                     | ensure to hit 'enter' after each item. Click here to see a sample.                                                                                      |

**Step 2** is where you will start entering specific information for your listing. This information will be used by visitors of the website to learn more about your business as well as to contact you.

You will have the option to include key features and amenities, in a bulleted list, for your business in the "Resort Highlights" section. Please hit "Enter" to start a new bullet point.

Please note: If at any point, while entering your business information, you wish to save and submit later, click on *"Save & Continue Later".* This will allow you to return at any time to edit or add information to your listing.

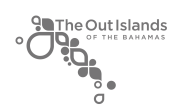

### **STEP 3: WEB INFORMATION**

| STEP 3              |                                               |                                      |              |       |  |
|---------------------|-----------------------------------------------|--------------------------------------|--------------|-------|--|
| Web Info            | rmation                                       |                                      |              |       |  |
|                     |                                               |                                      |              |       |  |
| Website Link        |                                               |                                      | Youtube Link |       |  |
|                     | (URL)                                         |                                      |              | (URL) |  |
| Your Latitude and L | ongitude coordinates are neces                | ssary for displaying your busine     | ss Twitter   |       |  |
| in our map view. Cl | lick here for instructions on how             | v to find yours.                     |              | (URL) |  |
| Latitude            |                                               |                                      | Facebook     |       |  |
|                     | Need help? Contact us.                        |                                      |              | (URL) |  |
| Longitude           |                                               |                                      | Virtual Tour |       |  |
|                     | Don't forget the negative sign<br>Contact us. | n in front of the number. Need help? |              | (URL) |  |
|                     | Contact us.                                   |                                      |              |       |  |

**Step 3** includes any website or online marketing information you have pertaining to your business.

**Website Link:** Enter the URL of the website of your business.

**Latitude and Longitude:** To learn more on how to find your coordinates cilck on the teal instructions link.

**YouTube Link:** If you have a YouTube video about your business, please provide the link here.

**Twitter:** If you have a Twitter account for your business, enter the URL here.

**Facebook:** If you have a Facebook page for your business, enter the URL here.

**Virtual Tour:** Enter your virtual tour URL here.

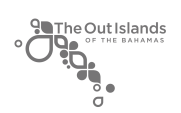

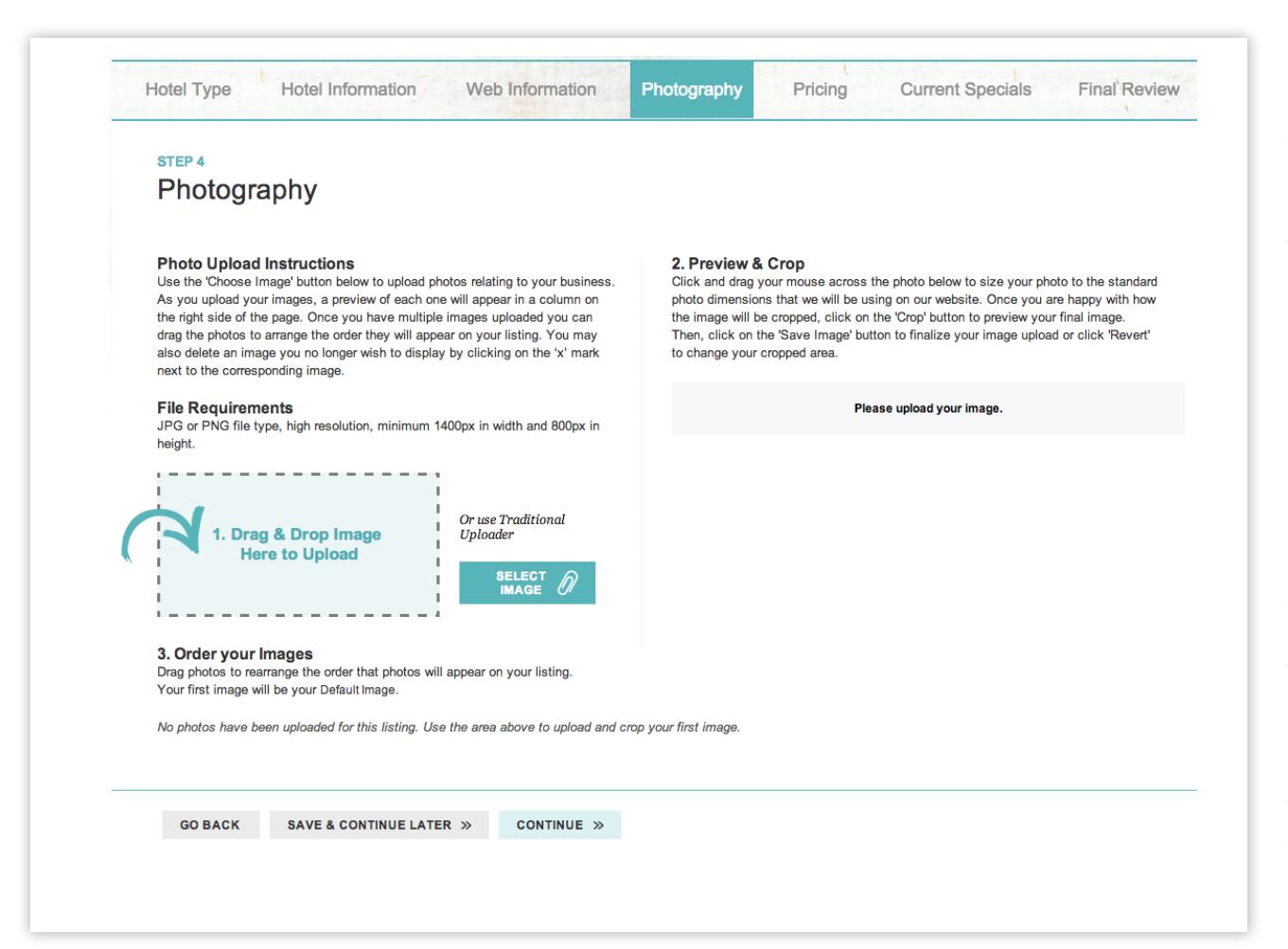

**Step 4** of the process allows you to upload images to complement your business listing. You have the ability to upload as many as 10 images. At least one image is mandatory.

Click the button on the left that reads 'Choose Image'. This will prompt you to browse your computer for the images of your business that you would like to display on the website.

Another way you can upload your photo is by clicking and dragging the file from your computer right into the dotted line area.

Image Requirements: JPG or PNG file type, minimum 1400px in width and 800 px in height.

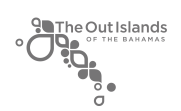

## **STEP 4: PHOTOGRAPHY**

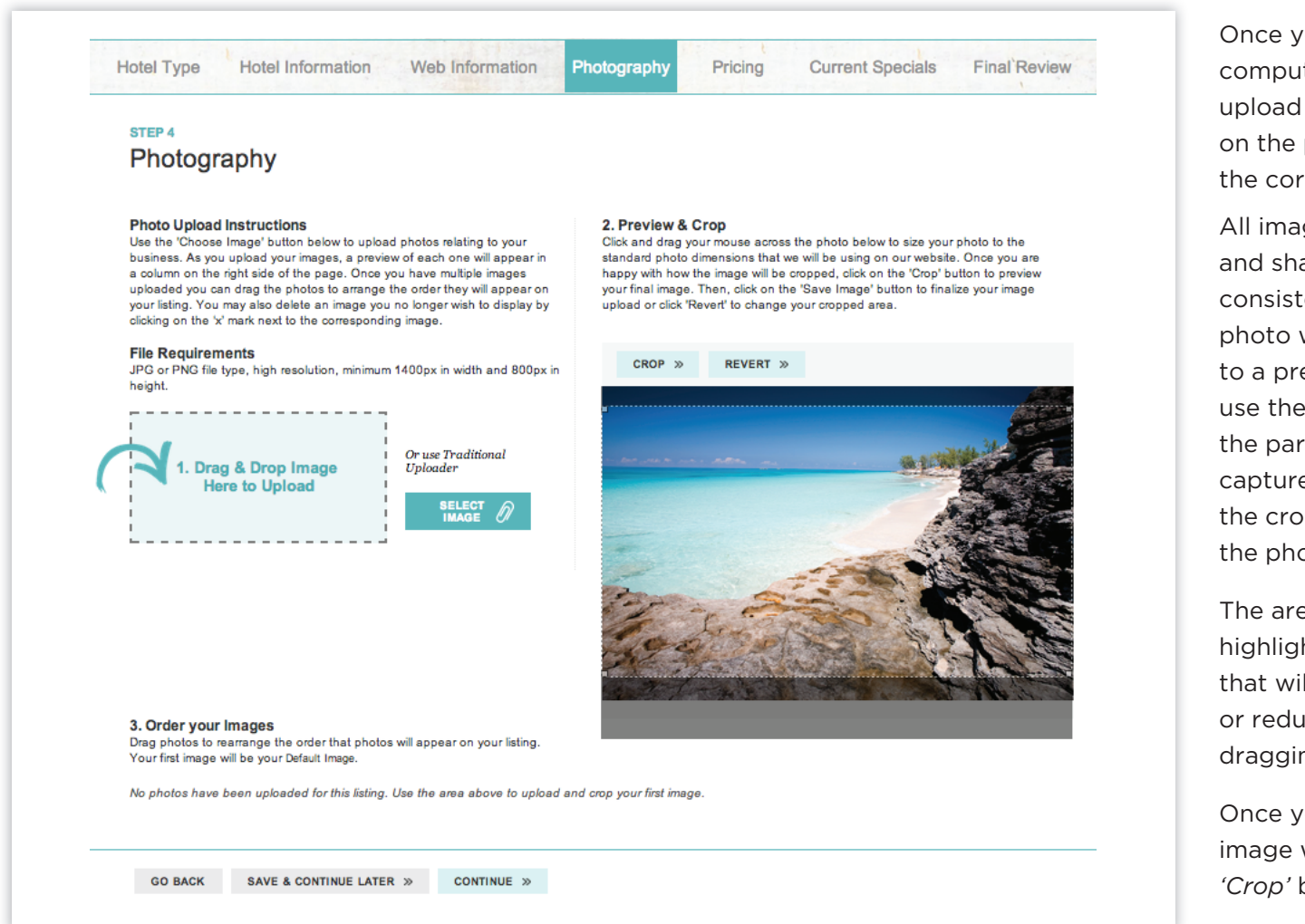

Once you select an image from your computer that you would like to upload you will see a preview of it on the page so you can confirm it is the correct one.

All images are different sizes and shapes. In order to retain consistency across the website, the photo will be cropped according to a predetermined size. You can use the cropping tool to make sure the part of the image you want to capture is included. Simply move the crop area by dragging it around the photo.

The area that appears lighter or highlighted is the area of the photo that will display. You can enlarge or reduce the crop area in size by dragging the bottom right corner.

Once you are happy with how the image will be cropped, click on the 'Crop' button.

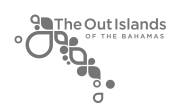

## **STEP 4: PHOTOGRAPHY**

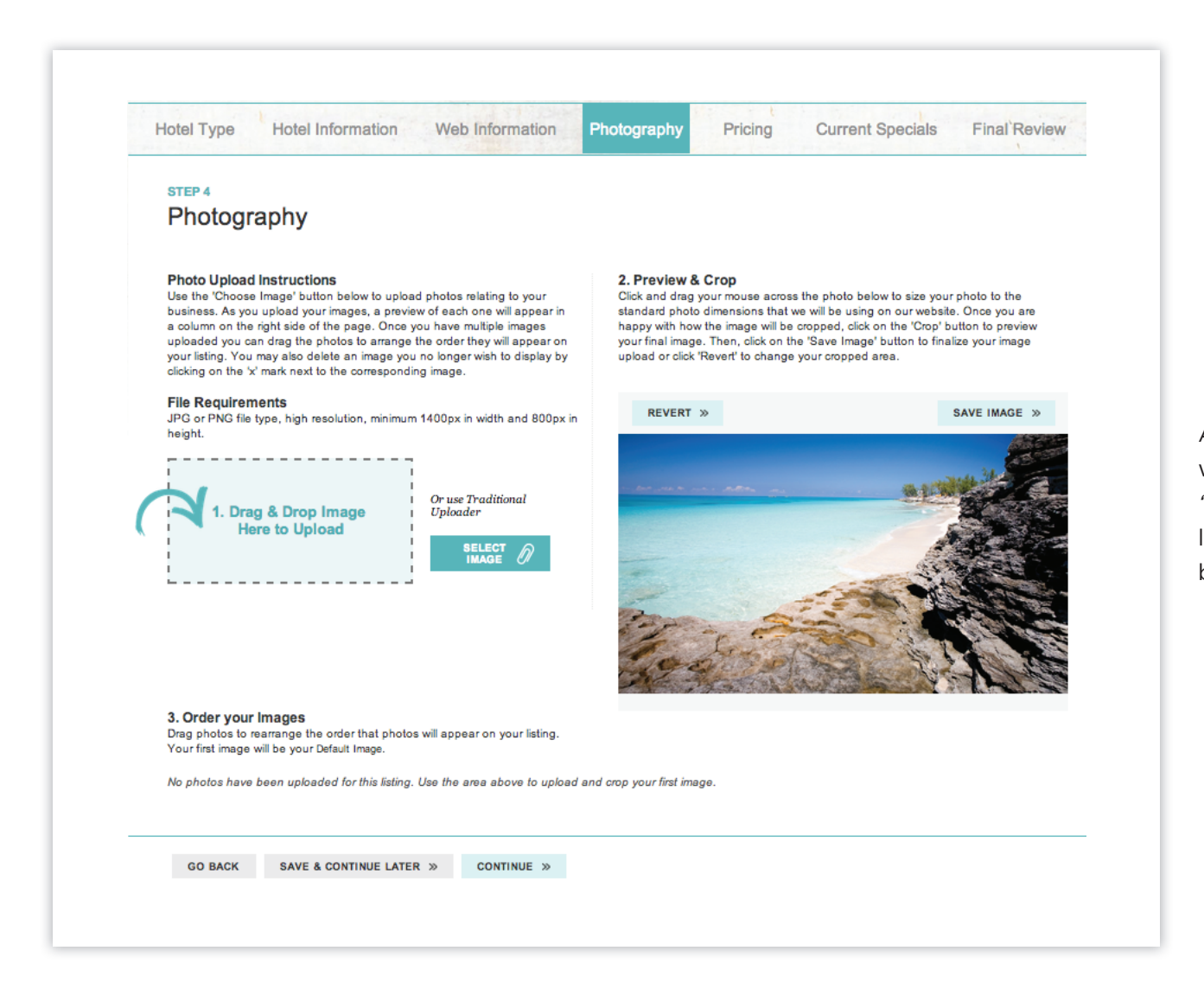

A preview of the cropped image will show. If you like it, click the blue *'Save Image' button*. If you do not like it, you can click *'Revert'* and begin again.

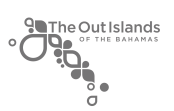

# **STEP 4: PHOTOGRAPHY**

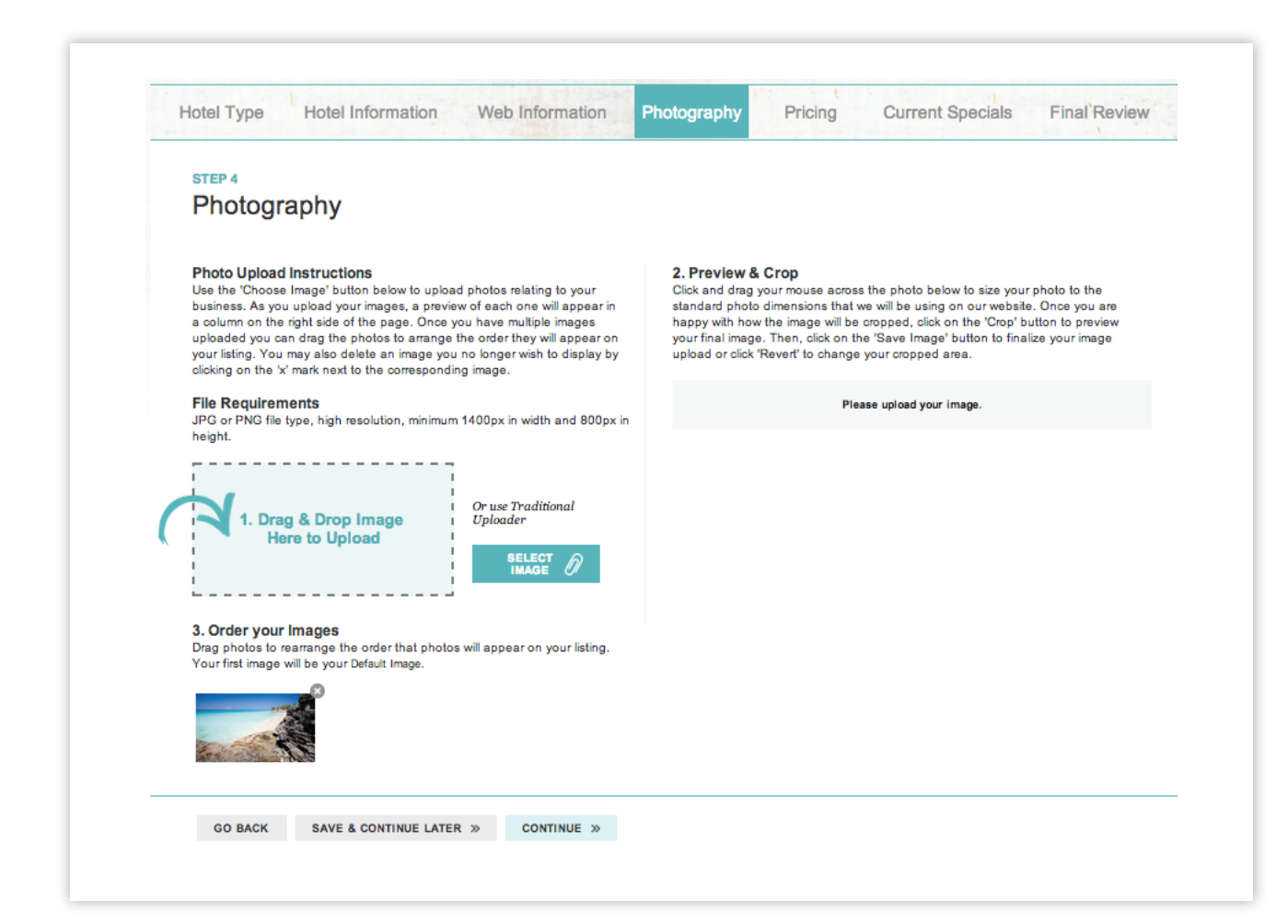

As you upload your images, a preview of each one will appear in a row on the bottom the page. Once you have multiple images uploaded you can drag the photos to arrange the order they will appear on your listing.

You may also delete an image you no longer wish to display by clicking on the 'x' mark next to the corresponding image.

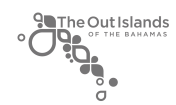

| Pricing a                                                                                                    | nd C                                                                                                    | Currency                            | /                                                                                                    |                                       |  |                                                                                                    |
|----------------------------------------------------------------------------------------------------|----------------------------------------------------------------------------------------------------|-------------------------------------|----------------------------------------------------------------------------------------------------|---------------------------------------|--|----------------------------------------------------------------------------------------------------|
| Credit Cards                                                                                                    |                                                                                                    | Mastercard                          | Visa 🖉 Amex 🕑 Disco                                                                                                    | er                                    |  |                                                                                                    |
| Price (Low)                                                                                                    | s                                                                                                    | 0.00                                |                                                                                                    |                                       |  |                                                                                                    |
| Price (High)                                                                                                    | s                                                                                                    | 0.00                                |                                                                                                    |                                       |  |                                                                                                    |
| Amenities                                                                                                    |                                                                                                    |                                     |                                                                                                    |                                       |  | When you reach <b>Step 5</b> you can se                                                                                                    |
| 24-hour front     Air-condition     Bar/Lounge     Breakfast Avi     Complimenta     Conclerge se     Doorman/Doi     Dry cleaning/     Eco Tours     Elevator/lift     Express chec     Express chec     Etrness Facili      Additional Ame     Additional Ame     Additional Ame     Number of room     Number of floor | desk desk ed publication of the second second secon | ic areas<br>spaper<br>in<br>service | <ul> <li>Internet</li> <li>Kid's Activities</li> <li>Marina</li> <li>Multilingual sta</li> <li>Non Air-conditi</li> <li>Parking</li> <li>Pet Friendly</li> <li>Pool</li> <li>Restaurant(s) in</li> <li>Room Service</li> <li>Safe-deposit bc</li> <li>Smoke-free pro</li> <li>Spa</li> </ul> | f<br>ned Rooms<br>hotel<br>x<br>serty |  | the different types of credit cards<br>your business accepts. You will wa<br>check all that apply.<br>Price (Low) is used to indicate the<br>end of your price range. Price (Hig<br>used to indicate the high end of yo<br>price range. |

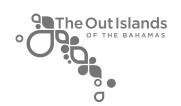

# **STEP 6: CURRENT SPECIALS**

| Hotel Type Ho         | tel Information                                      | Web Information                                                      | Photography | Pricing | Current Specials | Final Review |
|-----------------------|------------------------------------------------------|----------------------------------------------------------------------|-------------|---------|------------------|--------------|
| STEP 6<br>Current Spe | ecials                                               |                                                                      |             |         |                  |              |
| Specials Headline     |                                                      |                                                                      |             |         |                  |              |
| Specials Link         |                                                      |                                                                      |             |         |                  |              |
| Offer Start Date      |                                                      |                                                                      |             |         |                  |              |
|                       | These are the dates you the site. These dates are    | r special will be displayed on<br>a not visible to the site visitor. |             |         |                  |              |
| Offer Expiration Date |                                                      |                                                                      |             |         |                  |              |
| Deals Du Data         | these are the dates you the site. These dates are    | r special will be displayed on<br>a not visible to the site visitor. |             |         |                  |              |
| BOOK By Date          | The date your guests mu                              | st book the offer by.                                                |             |         |                  |              |
| Valid Start Date      |                                                      |                                                                      |             |         |                  |              |
|                       | These are the Travel Dat<br>available for use by the | es or when the offer is<br>guest.                                    |             |         |                  |              |
| Valid End Date        | These are the Travel Oat                             | es or when the offer is                                              |             |         |                  |              |
| Specials Description  | available for use by the                             | guest.                                                               |             |         |                  |              |
|                       |                                                      |                                                                      |             |         |                  |              |
|                       |                                                      | 2                                                                    |             |         |                  |              |
|                       | 400 characters remaining                             | l                                                                    |             |         |                  |              |
| ADD SPECIAL >>        |                                                      |                                                                      |             |         |                  |              |
| ADD SPECIAL »         |                                                      |                                                                      |             |         |                  |              |

If your business is running any special offers **Step 6** will allow you to share this information on your listing. These specials will also be displayed in a second designated area on the website.

**Specials Headline:** Enter an attention grabbing headline regarding your current special.

**Specials Link:** Enter a URL where visitors can view your special on your website if applicable.

Offer Start Date: Date offer begins

Offer Expiration Date: Date offer ends

**Special Description:** Use this area to provide a clear explanation or any additional information about your offer.

Be sure to click on '*Add Special*' before continuing onto the next step or your special will not be saved.

After clicking 'Add Special' it will appear on the right side of the page and you will have the opportunity to enter another special or Continue onto Step 7.

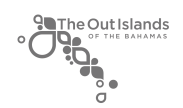

| Hotel Type                  | lotel Information      | Web Information | Photography       | Pricing   | Current Specials | Final Review |
|-----------------------------|------------------------|-----------------|-------------------|-----------|------------------|--------------|
| STEP 7                      |                        |                 |                   |           |                  |              |
| Final Revi                  | ew                     |                 |                   |           |                  |              |
|                             |                        |                 |                   |           |                  |              |
| COMPANY TYPE                |                        |                 |                   |           |                  |              |
| Business Name<br>Hotel Type | My Business<br>Hotels  | •               |                   |           |                  |              |
| Additional Catego           | rization (choose up to | 3)              |                   |           |                  |              |
| Active                      |                        |                 |                   |           |                  |              |
| Business                    | 0                      |                 |                   |           |                  |              |
| Contemporary<br>Economical  |                        |                 |                   |           |                  |              |
| Family Friendly             |                        |                 |                   |           |                  |              |
| Green<br>Historic           |                        |                 |                   |           |                  |              |
| Luxury<br>Nowly Repoynted   |                        |                 |                   |           |                  |              |
| Oceanside                   |                        |                 |                   |           |                  |              |
| Relaxing                    |                        |                 |                   |           |                  |              |
| Traditional                 |                        |                 |                   |           |                  |              |
| COMPANY INFOR               |                        |                 |                   |           |                  |              |
| Address 1                   |                        |                 | Marketing Headli  | ne        |                  |              |
|                             |                        |                 | -                 | 155 chara | cters remaining. | /i           |
| Address 2                   |                        |                 | Description (long | 1)        | ~ ~              |              |
| Destination                 | Berry Islands          |                 |                   |           |                  |              |

The final review page is your opportunity to make sure all the information has been entered correctly. On this page you can:

- Save and Finish Later
- Edit any part of your information
- Submit for Approval

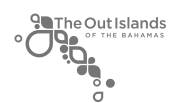

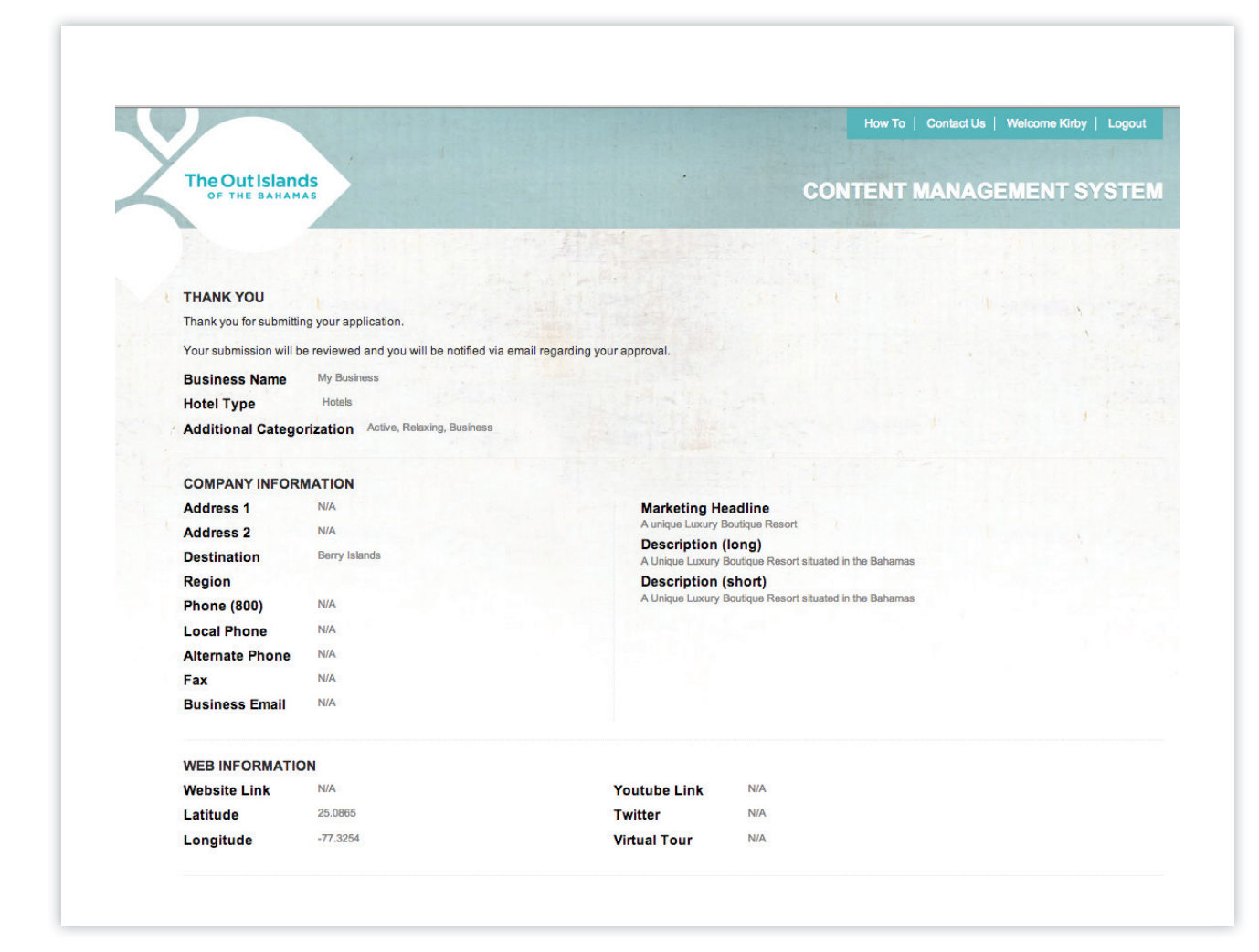

On the confirmation page you will get a final summary of all information entered plus you will be able to preview your listing.

Please note, you will be unable to add or edit your details until an administrator has accepted/denied your submission. After approval you may come back at any time to add or edit your details and re-submit.

You will receive an email at the address you entered when you registered alerting you of your listing's status.

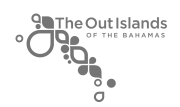